# Instalación ArcGIS Pro 3.3

#### Instalación de prerequisitos

La instalación de ArcGIS Pro 3.3 requiere la instalación previa del siguiente componente:

Microsoft.NET SDK 8.0.405

Lo podemos descargar del siguiente enlace:

<u>https://dotnet.microsoft.com/es-es/download/dotnet/thank-you/sdk-8.0.405-windows-x64-installer</u>

Una vez instalado este componente, ya se puede instalar ArcGIS Pro 3.3

#### Descarga de ArcGIS Pro 3.3

1.- Debemos iniciar sesión en la siguiente URL:

https://univ-cadiz.maps.arcgis.com/

| Inicie sesión en UNIVERSIDAD<br>DE CADIZ                                           | () esri    |
|------------------------------------------------------------------------------------|------------|
| Inicio de sesión de ArcGIS                                                         | ~          |
| Universidad de Cádiz                                                               |            |
| ¿No es miembro de esta organización?<br>Iniciar sesión en su cuenta de ArcGIS Onli | ine        |
| I                                                                                  | Privacidad |

Pinchamos en "Universidad de Cádiz" y nos logeamos en :

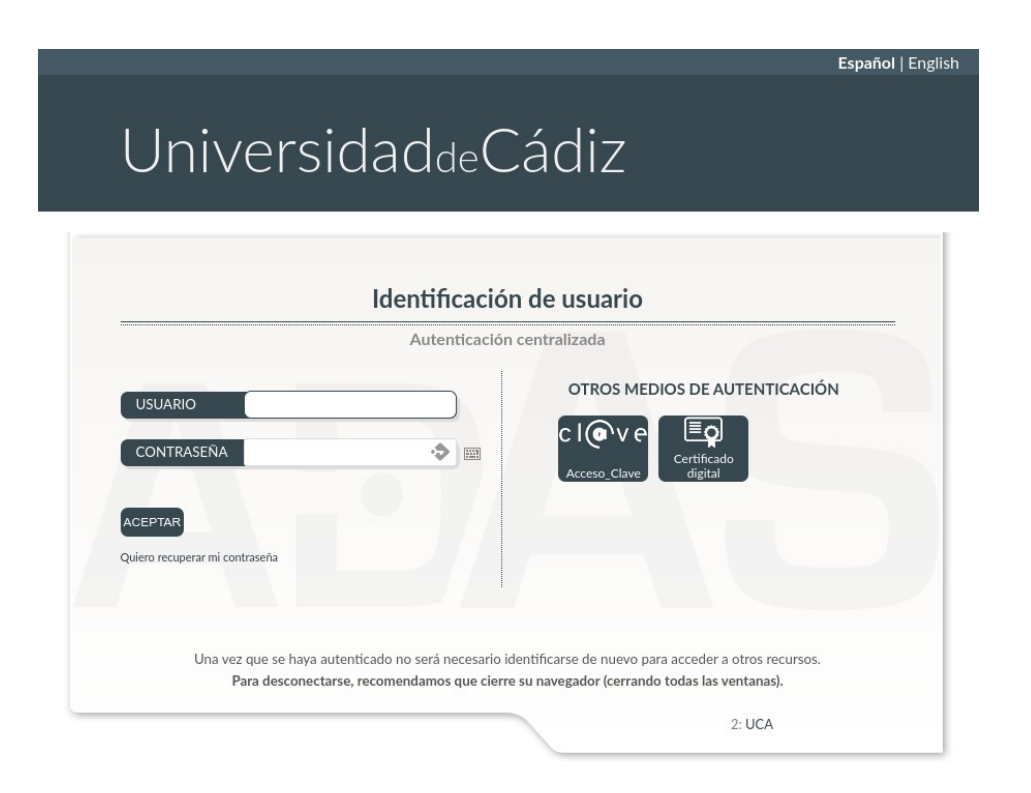

#### Nos aparecerá lo siguiente:

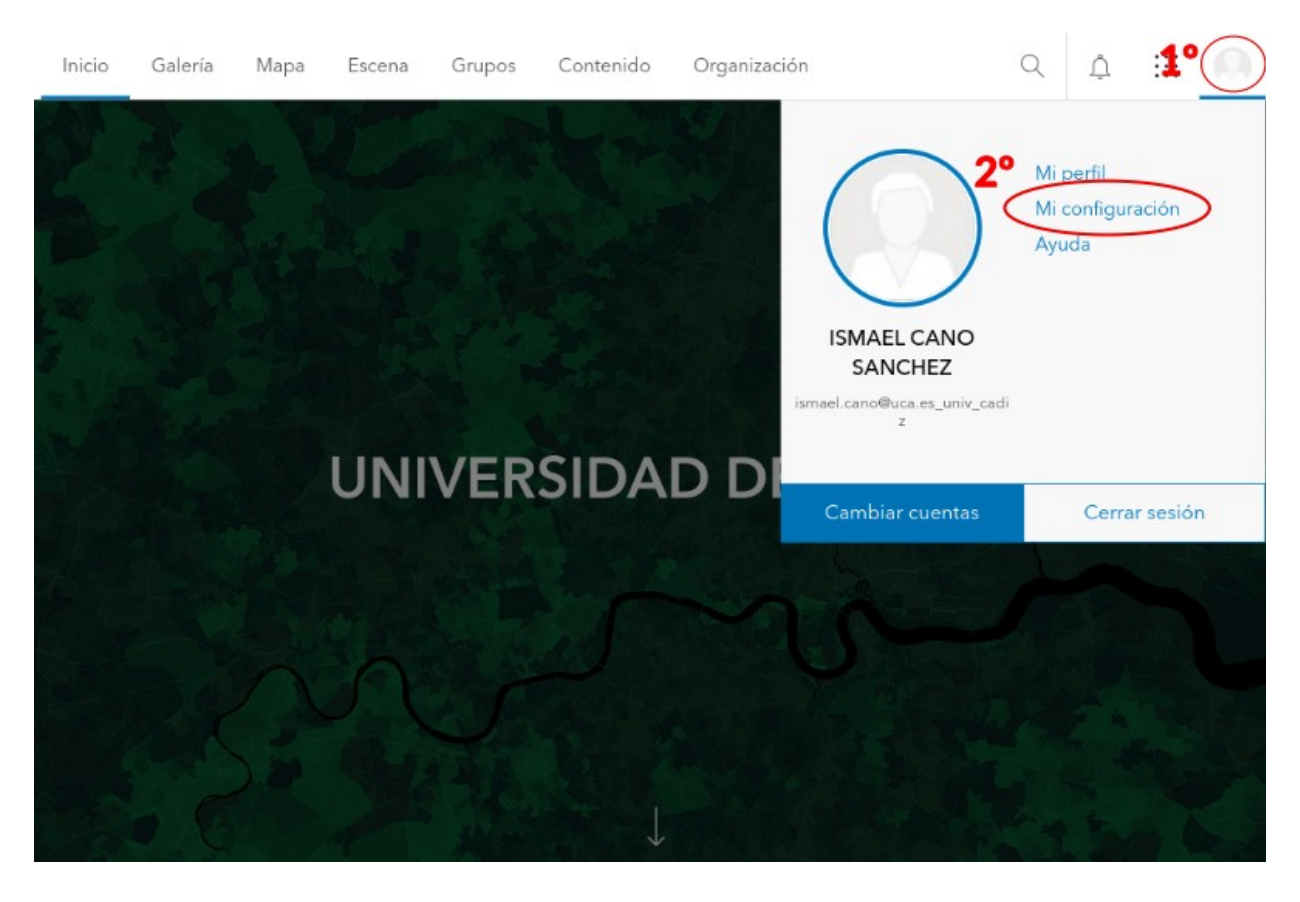

1°.- Pinchamos en la cuenta2°.- Pinchamos en "Mi Configuración"

## Una vez en la página de "Mi Configuración":

- 3°.- Seleccionamos Licencias
- 4°.- Descargar ArcGIS Pro

| Inicio Galería Mapa | Escena Grupos Contenido Organización                                                                                                    | Q \$ ::: ()               |
|---------------------|----------------------------------------------------------------------------------------------------|---------------------------|
| Mi configuración    |                                                                                                    |                           |
| General             | Licencias                                                                                                    |                           |
| Licencias           | Productos con licencia         Q       Buscar productos con licencia         Licencia         > ()       Essential Apps         > ()       Field Apps         > ()       Office Apps | • Licencia complementaria |
|                     | ArcGIS CityEngine  ArcGIS Data Pipelines  ArcGIS Field Maps Designer  ArcGIS Flight                                                                                                  |                           |
|                     | <ul> <li>ArcGIS GeoBIM</li> <li>ArcGIS Image Analysis</li> <li>ArcGIS Image Hosting</li> <li>ArcGIS Notebooks</li> <li>ArcGIS Pro</li> </ul>                                         | 4º L Descargar ArcGIS Pro |

### Y seleccionamos la versión 3.3 en Español, y pinchamos en "Descargar"

|                                                 | $\odot$                                                                          |  |
|-------------------------------------------------|----------------------------------------------------------------------------------|--|
|                                                 | ArcGIS Pro                                                                       |  |
|                                                 | Español (Versión 3.3) v                                                          |  |
|                                                 | 🛓 Descargar                                                                      |  |
| Cuando la descarga se<br>Ver el resumen del pro | e haya completado, inicie el programa de instalación.<br>oceso de instalación II |  |

> ¿Necesita otras descargas de ArcGIS Pro?

#### Instalación ArcGIS Pro 3.3

Una vez bajado el fichero de instalación **(ArcGISPro\_33\_es\_190092.exe)** y lo lanzamos y pinchamos **"Siguiente"** 

| Nombre                                    | Fecha de modificación          | Тіро        | Tamaño       |
|-------------------------------------------|--------------------------------|-------------|--------------|
| ArcGISPro_33_es_190092.exe                | 27/01/2025 12:32               | Aplicación  | 3.283.464 KB |
|                                           |                                |             |              |
| S ArcGIS Pro                              |                                |             | ×            |
| Carpeta de destino para archivos          |                                |             |              |
| Seleccione la carpeta de destino donde se | e deben extraer los archivos d | el paquete: |              |
|                                           |                                |             |              |
| Seleccione la carpeta de destino:         |                                |             |              |
|                                           |                                |             |              |
| C:\Users\usuario\Documents\ArcGIS Pro     | o 3.3                          |             | Examinar     |
|                                           |                                |             |              |
|                                           |                                |             |              |
|                                           |                                |             |              |
|                                           |                                |             |              |
|                                           |                                |             |              |
|                                           |                                |             |              |
|                                           |                                |             |              |
|                                           | < Atrás Sigu                   | iente >     | Cancelar     |
|                                           |                                |             |              |

Esto descomprime los ficheros de instalación en la ruta indicada (después de la instalación del ArcGIS Pro 3.3) se pude borrar. A continuación pinchamos en **"Cerrar"** y se iniciará en proceso de instalación

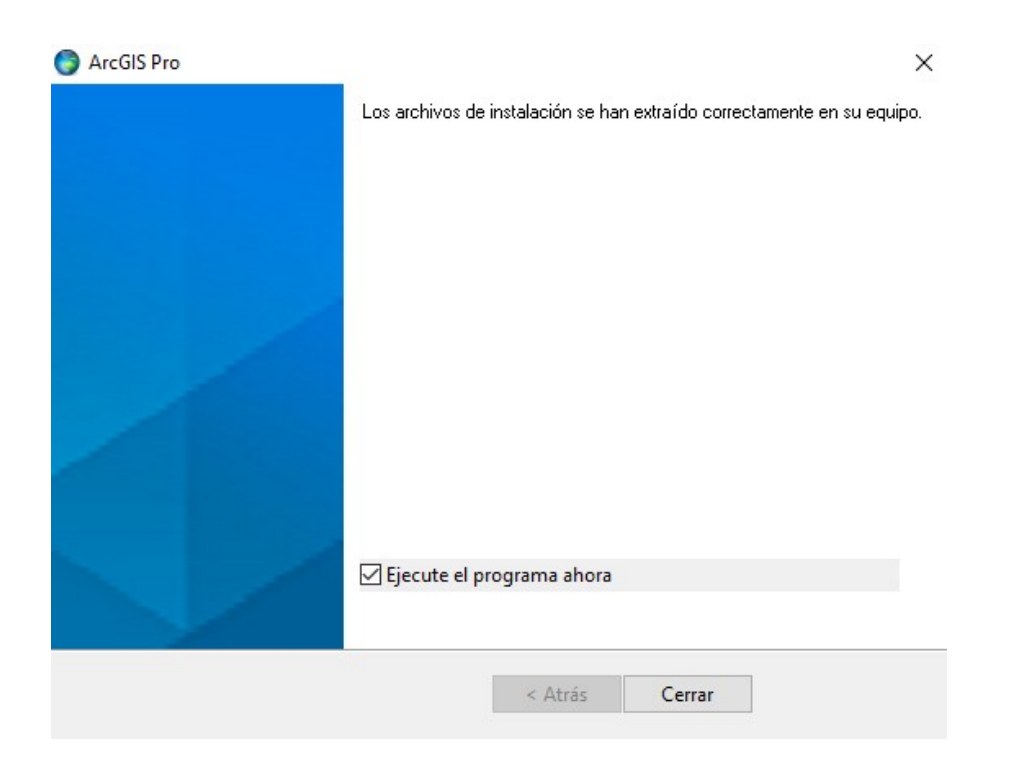

## Pinchamos en "Siguiente"

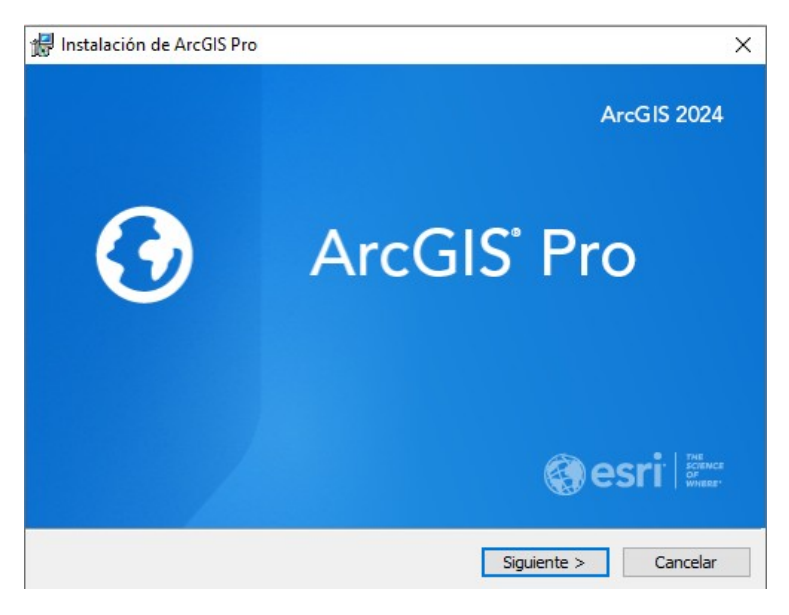

#### Volvemos a pinchar en "Siguiente"

| 🖁 Instalación de | ArcGIS Pro                                                                                                    | ×  |
|------------------|----------------------------------------------------------------------------------------------------|----|
|                  | Le damos la bienvenida al programa de instalació<br>de ArcGIS Pro                                                                                                    | n  |
|                  | Se recomienda cerrar todos los programas de Windows antes de<br>ejecutar este programa de instalación.                                                                                                    |    |
|                  | Haga dic en Cancelar para salir de la instalación y cerrar los<br>programas en ejecución. Haga dic en Siguiente para continuar con<br>instalación.                                                                          | la |
|                  | ADVERTENCIA: Este programa está protegido por las leyes de<br>derechos de autor y otros tratados internacionales.                                                                                                    |    |
|                  | La reproducción o distribución total o parcial de este programa está<br>penalizada por la ley con severas sanciones civiles y penales, y ser<br>objeto de todas las acciones judiciales posibles contempladas en la<br>ley. | á  |
|                  | < Atrás Siguiente > Cancelar                                                                                                    |    |

### Aceptamos el Contrato marco y pinchamos en "Siguiente"

| Contrato marco<br>Para continuar, debe aceptar el contrato<br>continuación                                                                                            | o marco que se muestra a                                                            | 6                                                |   |
|----------------------------------------------------------------------------------------------------|-------------------------------------------------------------------------------------|--------------------------------------------------|---|
| Contrato m                                                                                                    | arco (E204CW                                                                        | Λ                                                | ^ |
| Revisión del 9<br>IMPORTANTE: L                                                                                                    | ) de febrero de 2024<br>EER DETENIDAMENTE                                           |                                                  |   |
| Salvo que sea sustituido por un o<br>usted y Esri, Esri está dispuesta a                                                                                              | contrato de licencia firm<br>a proporcionarle los Serv                              | ado entre<br>ricios y las                        |   |
| Ofertas de Esri si acepta todos lo<br>contenidos en este Contrato com<br>nartes con respecto a la adquisir                                                            | s términos y las condicio<br>o acuerdo único y defin<br>sión de los Servicios y la  | ones<br>itivo de las<br>s Ofertas de             | ~ |
| Ofertas de Esri si acepta todos lo<br>contenidos en este Contrato com<br>partes con respecto a la adquisio<br>Acepto el Contrato marco                                | s términos y las condicio<br>lo acuerdo único y defin<br>ción de los Servicios v la | ones<br>itivo de las<br>s Ofertas de<br>Imprimir | ~ |
| Ofertas de Esri si acepta todos lo<br>contenidos en este Contrato com<br>partes con respecto a la adquisio<br>Acepto el Contrato marco<br>No acepto el Contrato marco | s términos y las condicio<br>o acuerdo único y defin<br>ción de los Servicios v la  | ones<br>itivo de las<br>s Ofertas de<br>Imprimir |   |

Volvemos a pinchar en "Siguiente"

| 🖟 Instalación de ArcGIS Pro                           | ×        |
|-------------------------------------------------------|----------|
| Contexto de instalación                               |          |
| Instalar esta aplicación para:                        |          |
|                                                       |          |
|                                                       |          |
| Cualquiera que duite este equipo (todos los usuarios) |          |
| 🔿 Solo para mí (usuario)                              |          |
|                                                       |          |
|                                                       |          |
|                                                       |          |
|                                                       |          |
| < Atrás Siguiente >                                   | Cancelar |

## Volvemos a pinchar en "Siguiente"

| Instalación de ArcGIS Pro                                               | ×                                                                                                    |
|-------------------------------------------------------------------------|----------------------------------------------------------------------------------------------------|
| Seleccionar entidades<br>Seleccione los componentes que desee instalar. | •                                                                                                    |
| Para cambiar la forma de instalación de un compone                      | ente, haga clic en un icono de la lista siguiente.                                                                                                    |
|                                                                         | Descripción del componente                                                                                                    |
| Arccis Pro<br>Modelos de IA<br>X •<br>Sugerencias de h                  | Esta es la aplicación de ArcGIS Pro principal.<br>ArcGIS Pro admite visualización de datos,<br>análisis avanzado y mantenimiento de datos<br>acreditados en 2D y 3D. |
| < >                                                                     |                                                                                                    |
| Instalar en:                                                            |                                                                                                    |
| ColDes sees ClashAseCTOlDes)                                            |                                                                                                    |
| C: Program Files Pros                                                   | Cambiar                                                                                                    |
| Espacio < /                                                             | Atrás Siguiente > Cancelar                                                                                                    |

Para finalizar pinchamos en "Instalar"

| 记 Instalación de ArcGIS Pro                                                                                                    | ×       |
|----------------------------------------------------------------------------------------------------|---------|
| Preparado para instalar el programa                                                                                                    | 6       |
| El Asistente está preparado para comenzar la instalación.                                                                                         |         |
|                                                                                                    |         |
| Si desea revisar la configuración de la instalación o realizar algún cambio, haga dic en<br>Atrás. Haga dic en Cancelar para salir del Asistente. | I.      |
| ¿Desea participar anónimamente en el diseño de versiones futuras de ArcGIS?                                                                       |         |
| Haga dic aquí para participar en el programa Mejora de la experiencia de usuario<br>Esri. (Recomendado)                                           | de      |
| Obtener más información sobre la Mejora de la experiencia de usuario de Esri                                                                      |         |
| Ejecute ArcGIS Pro cuando se complete el programa de instalación.                                                                                 |         |
|                                                                                                    |         |
| < Atrás Instalar Ca                                                                                                    | ancelar |
|                                                                                                    |         |

### Pinchamos en "Finalizar"

| 🖟 Instalación de Arco | ilS Pro                                                        | ×    |
|-----------------------|----------------------------------------------------------------|------|
|                       | ArcGIS Pro se ha instalado correctamente.                      |      |
|                       | Haga dic en el botón Finalizar para salir de esta instalación. |      |
|                       |                                                                |      |
|                       |                                                                |      |
|                       |                                                                |      |
|                       |                                                                |      |
|                       | < Atrás <b>Finalizar</b> Canc                                  | elar |

Y se lanza la instalación del paquete de idioma en Español

| ArcGIS Pro - Paquete de idioma                                                 | Х |
|--------------------------------------------------------------------------------|---|
| La instalación de ArcGIS Pro - Paquete de idioma se<br>completó correctamente. |   |
| Aceptar                                                                        |   |

Una vez instalado el paquete de idioma, se inicia el Arcgis Pro 3.3 y hay que pinchar en **"Configurar lincenciamiento"** 

| Inicio de sesión en ArcGIS                                                                     | ×     |
|------------------------------------------------------------------------------------------------|-------|
| ArcGIS Pro quiere acceder a la información de tu cuenta de ArcGIS Online ?                     |       |
| Iniciar sesión <b>@esri</b>                                                                    |       |
| Inicio de sesión de ArcGIS                                                                     |       |
| n Nombre de usuario                                                                            |       |
| 🕆 Contraseña                                                                                   |       |
| Iniciar sesión Cancelar                                                                        |       |
| <u>¿Has olvidado el nombre de usuario?</u> o bien, ¿ <u>Olvidaste la</u><br><u>contraseña?</u> |       |
| La URL de su organización de ArcGIS $$                                                         |       |
| () () () ()                                                                                    |       |
| Privacidad                                                                                     |       |
| ✓ Iniciar sesión automáticamente Configurar licenciamiento Iniciar sesión con el nave          | gador |

En esta pantalla, hay que definir:

Tipo de Licencia: **Licencia de usuario nominal** ArcGIS Online, URL: <u>https://univ-cadiz.maps.arcgis.com</u>

| Licencia                                                             |           | $\times$ |
|----------------------------------------------------------------------|-----------|----------|
| Configurar autorización                                              |           |          |
| Seleccione el tipo de autorización de la lista desplegable de abajo: |           |          |
| Tipo de licencia Licencia de usuario nominal   Más información       |           |          |
| Configure las opciones de licencias                                  |           |          |
| Configure su portal de licenciamiento con las opciones siguientes:   |           |          |
| ArcGIS Online                                                        |           |          |
| Autorizar ArcGIS Pro con una cuenta válida de ArcGIS Online          |           |          |
| Dirección URL https://univ-cadiz.maps.arcgis.com                     |           |          |
| ArcGIS Enterprise                                                    |           |          |
| Autorice ArcGIS Pro mediante su portal de ArcGIS Enterprise          |           |          |
| O 😒 Dirección URL                                                    |           |          |
| Ejemplo: https://webadaptorhost.domain.com/weba                      | daptornar | ne       |
|                                                                      |           |          |
|                                                                      |           |          |
|                                                                      |           |          |
|                                                                      |           |          |
|                                                                      |           |          |
|                                                                      |           |          |
|                                                                      |           |          |
|                                                                      |           | _        |
| Aceptar                                                              | Cano      | elar     |

Pinchamos en **Universidad de Cádiz**, y nos identificamos igual que cuando nos bajamos el instalador del ArcGIS Pro 3.3

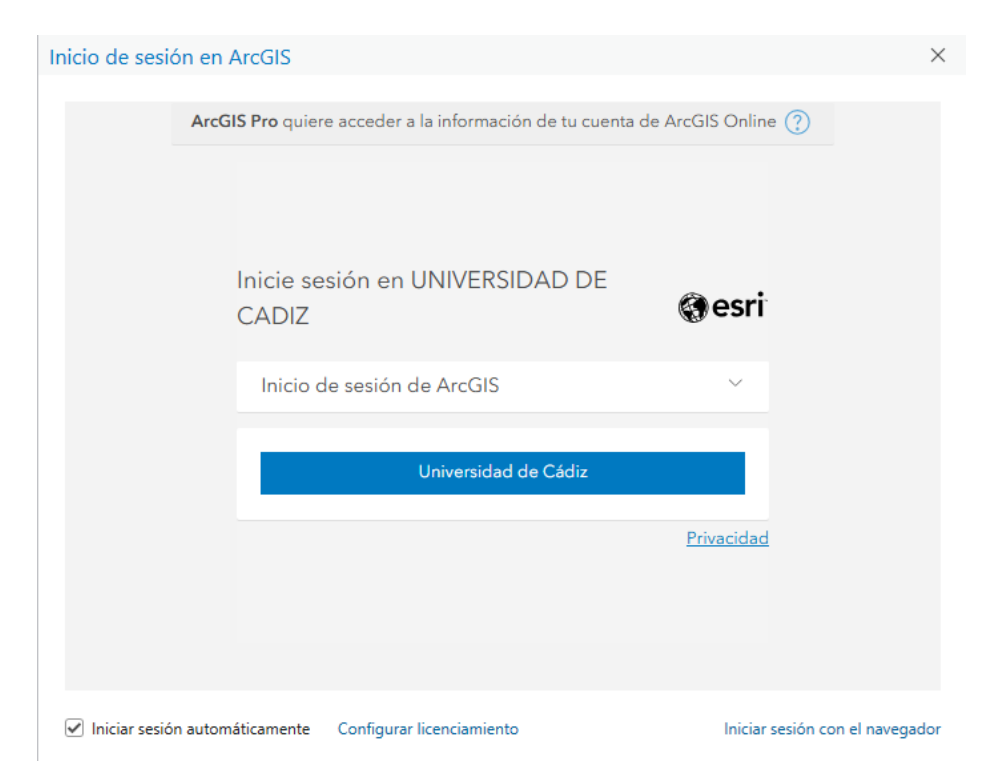

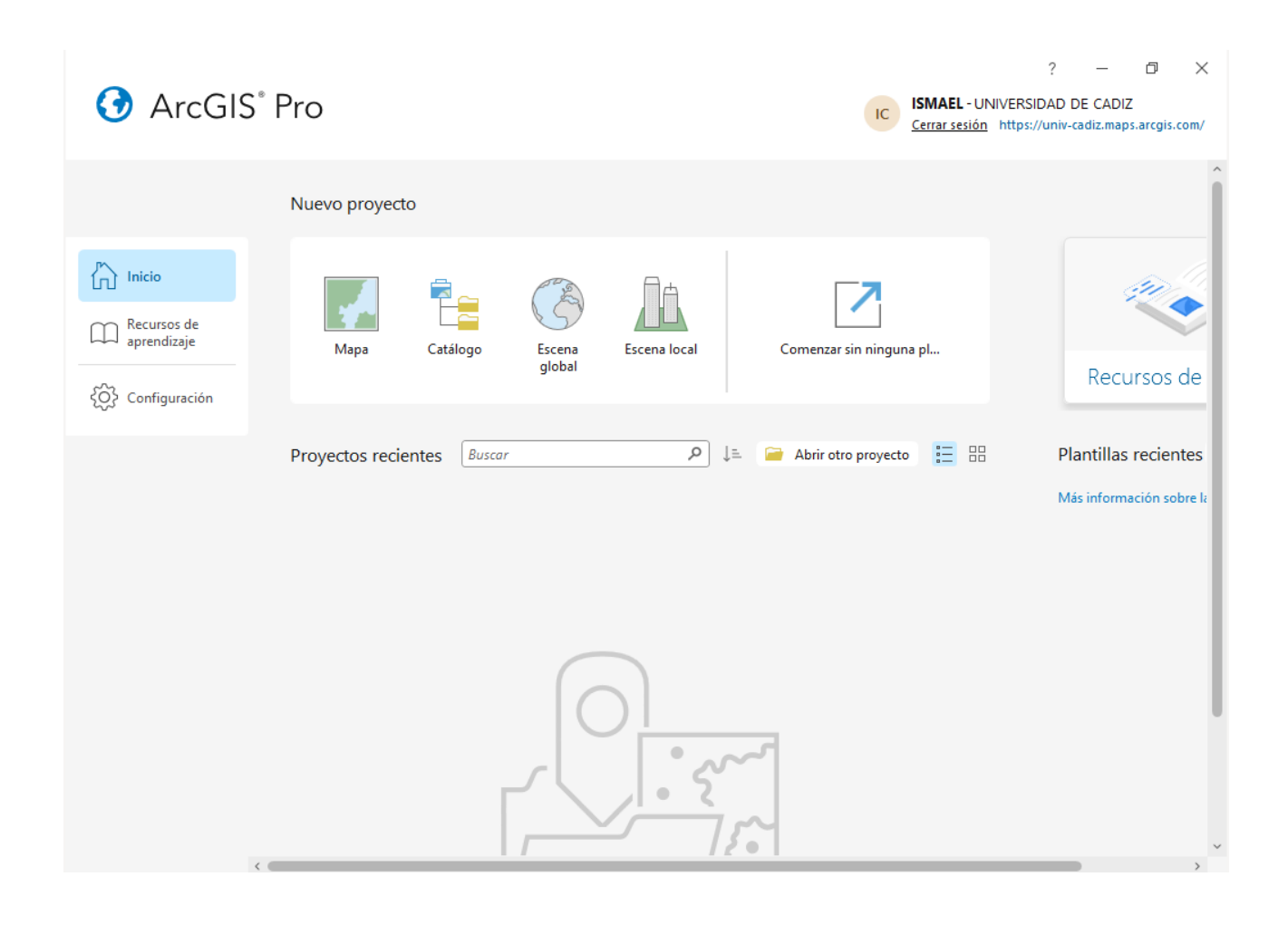